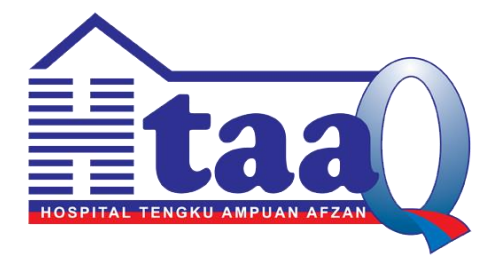

# **PANDUAN PENGGUNA**

# SISTEM PINJAMAN PERALATAN ICT HTAA (e-PinjamICT)

# **VERSI 1.0**

**DISEDIAKAN OLEH** 

UNIT TEKNOLOGI MAKLUMAT HOSPITAL TENGKU AMPUAN AFZAN, KUANTAN

#### PROSES PERMOHONAN PINJAMAN PERALATAN ICT

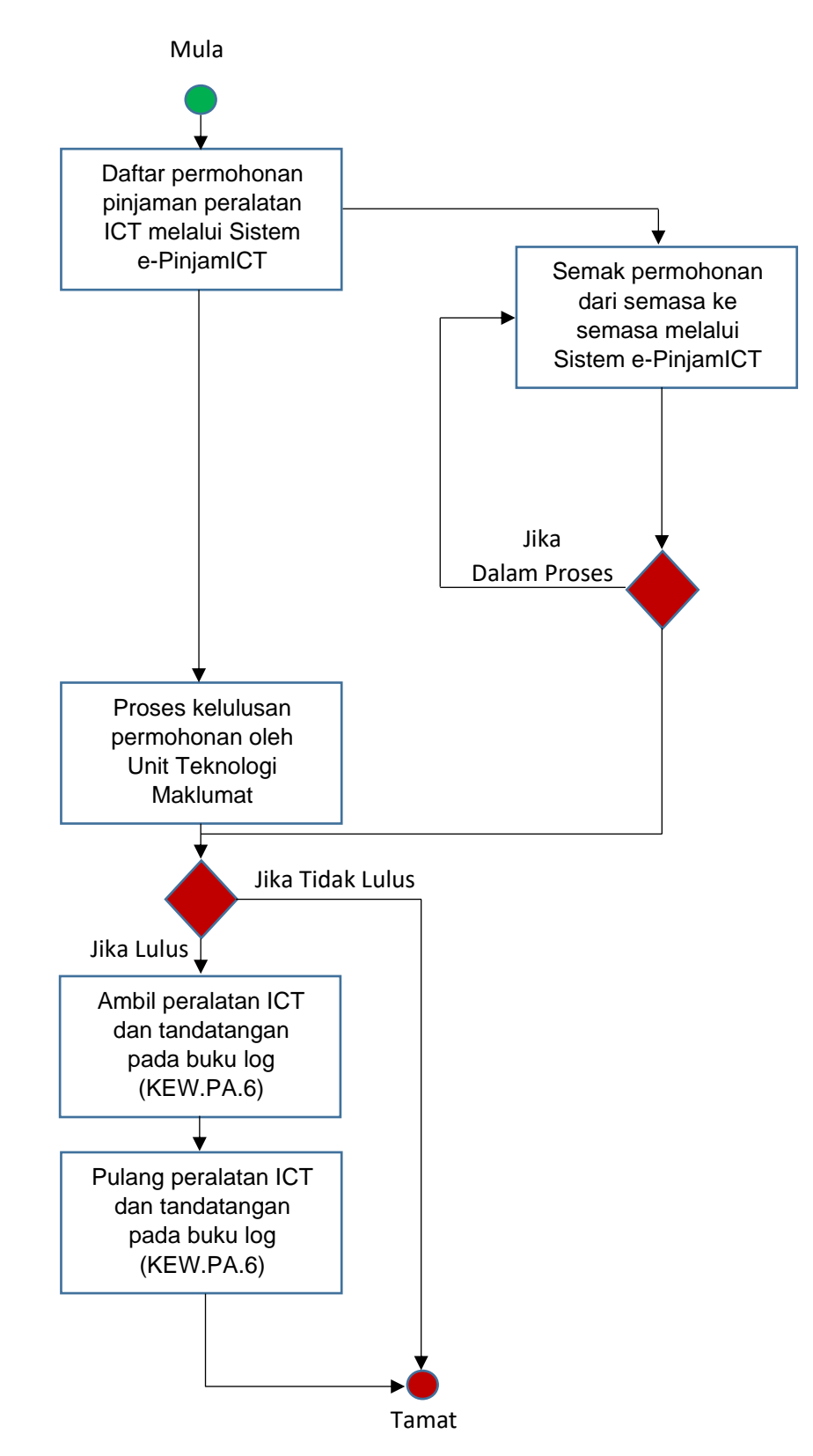

## 1. PANDUAN DAFTAR PERMOHONAN SECARA ATAS TALIAN

Langkah-langkah untuk membuat pendaftaran permohonan pinjaman peralatan ICT secara atas talian adalah seperti berikut :

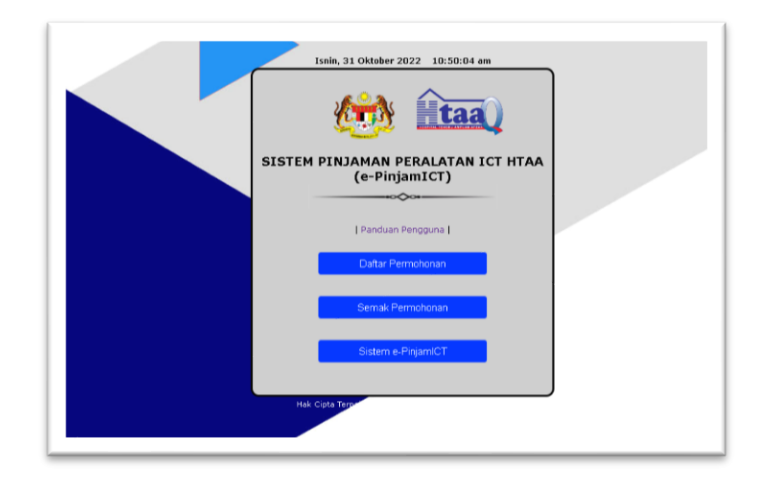

Rajah 1

1.1 Klik Menu Daftar Permohonan seperti di Rajah 1. Skrin seperti di Rajah 2 akan dipaparkan.

|                        | (e-PinjamICT)                     |
|------------------------|-----------------------------------|
|                        | PERMOHONAN PINJAMAN PERALATAN ICT |
| Ruang yang berta       | nda (*) adalah wajib diisi        |
| MAKLUMAT PEMINJAN      | м                                 |
| Vama Penuh *           |                                   |
| No.Kad Pengenalan *    |                                   |
| awatan *               |                                   |
| Gred *                 |                                   |
| abatan *               | : -Sila Pilih-                    |
| No.Telefon (Samb.) *   | : Telefon Bimbit :                |
| MAKLUMAT PINJAMA       | N                                 |
| Vama Program *         | :                                 |
| 'arikh Program *       | : [dd-mm-yyyy]                    |
| Masa Program *         | : [:                              |
| _okasi/ <i>Venue</i> * |                                   |
|                        |                                   |

Rajah 2

- 1.2 Masukkan maklumat permohonan di ruangan yang telah disediakan. Ruangan yang bertanda (\*) adalah wajib diisi. Jika tidak, maklumat tidak dapat disimpan.
- 1.3 Klik Butang Simpan. Skrin seperti di Rajah 3 dipaparkan.

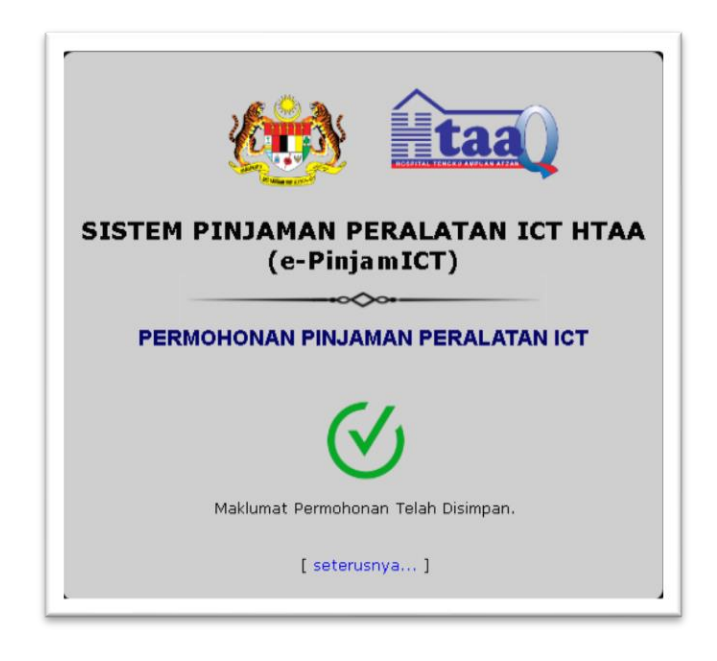

Rajah 3

1.4 Klik Pautan Seterusnya. Skrin seperti di Rajah 4 akan dipaparkan.

|                                      | 51            | STEM PINJAMAN PERALA<br>(e-PinjamICT)            | TAN ICT HTAA    |                   |  |
|--------------------------------------|---------------|--------------------------------------------------|-----------------|-------------------|--|
| Ruang yang bertanda (*               | ) adalah wa   | PERMOHONAN PINJAMAN PE                           | RALATAN ICT     |                   |  |
| lama Pemohon                         | :             | : NUR ATIQAH BINTI AHMAD BAKARI                  |                 |                   |  |
| abatan                               |               | UNIT TEKNOLOGI MAKLUMAT                          |                 |                   |  |
| lama Program                         | :             | LATIHAN PENGGUNA SISTEM E-PINJAMICT              |                 |                   |  |
| arikh Program                        | :             | : 20/09/2022 Hingga/Dan 20/09/2022               |                 |                   |  |
| lasa                                 |               | 08:00 Hingga 12:00                               |                 |                   |  |
| okasi/Venue                          |               | BILIK LATIHAN IT                                 |                 |                   |  |
| AMBAH SENARAI TEMPAHAN               | PERALATAN     | :                                                |                 |                   |  |
| ka pinjaman pada hari cuti rehat/kel | epasan am, St | af Teknikal boleh dipohon melalui Memo Jabatan/U | nit/wad.        |                   |  |
| Jenis Peralatan * : -Sila            | Pilih-        | ♥ Kuantiti(Unit) *:                              | Daftar Tempahan | Hantar Permohonan |  |
| Bil. Peralatan                       |               |                                                  | Kuantiti (Unit) | Batal             |  |
| 1. LAPTOP                            |               |                                                  |                 | ~                 |  |

Rajah 4

1.5 Masukkan maklumat peralatan ICT yang ingin dipinjam.

- 1.6 Klik Butang Tambah Peralatan. Maklumat yang ditambah akan dipaparkan pada bahagian bawah skrin.
- 1.7 Klik Ikon Padam jika untuk membatalkan tempahan peralatan ICT.
- 1.8 Klik Butang Hantar Permohonan untuk menghantar maklumat permohonan. Skrin seperti di Rajah 5 dipaparkan.

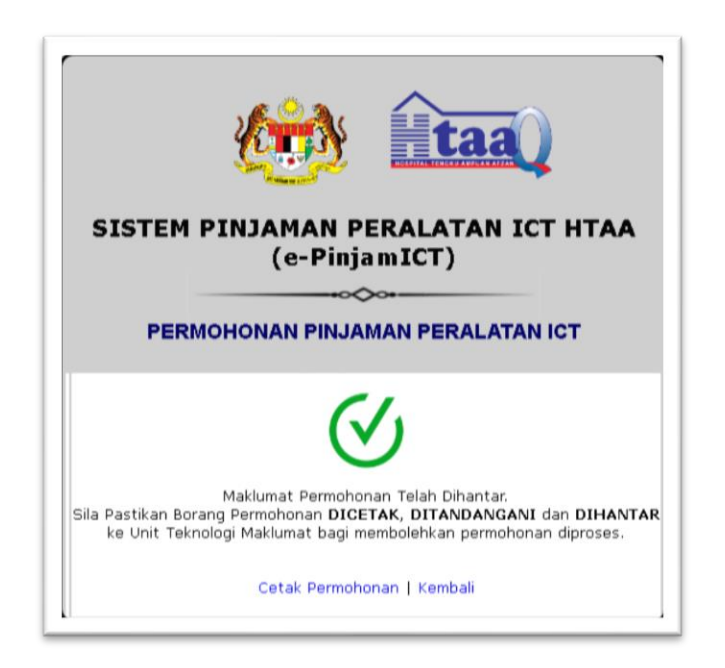

Rajah 5

1.9 Klik Pautan Cetak Permohonan jika untuk mencetak maklumat permohonan.

## 2. PANDUAN SEMAK STATUS PERMOHONAN SECARA ATAS TALIAN

Setiap permohonan yang telah dihantar akan disetkan Nombor Rujukan Permohonan secara auto oleh sistem. Semakan status permohonan boleh dibuat dengan menggunakan nombor rujukan tersebut.

Langkah-langkah untuk membuat semakan status permohonan adalah seperti berikut:

2.1 Klik Menu Semak Permohonan seperti di Rajah 1. Skrin seperti di Rajah 6 akan dipaparkan.

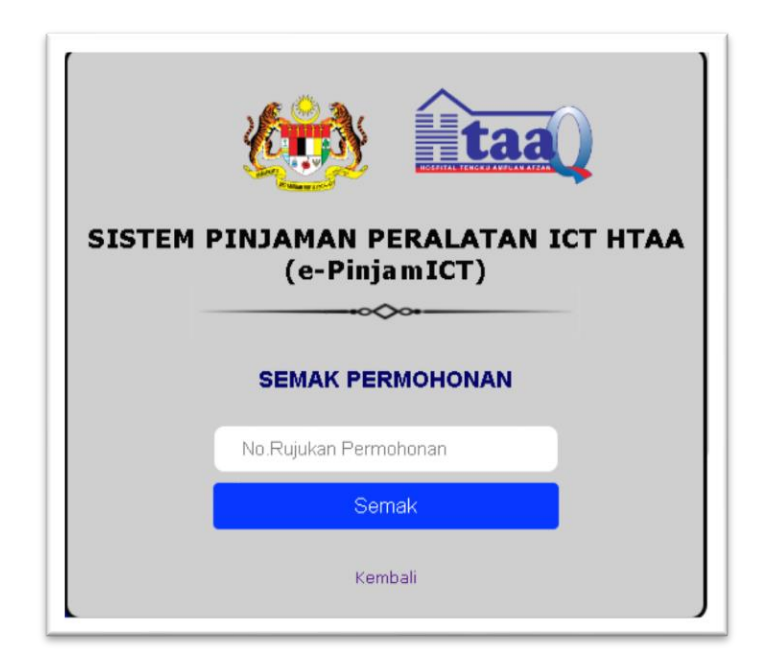

Rajah 6

- 2.2 Masukkan Nombor Rujukan Permohonan yang telah diberikan.
- 2.3 Klik Butang Semak. Maklumat status permohonan akan dipaparkan pada bahagian bawah skrin.

## 3. PANDUAN LOG MASUK KE DALAM SISTEM

Pengguna sistem terdiri daripada kakitangan Hospital Tengku Ampuan Afzan (HTAA). Walau bagaimanapun, hanya pengguna **Unit Teknologi Maklumat** sahaja yang didaftarkan untuk log masuk ke dalam sistem bagi tujuan memproses setiap permohonan pinjaman peralatan ICT.